## ΠΩΣ ΝΑ ΟΡΙΣΕΤΕ ΚΑΙ ΝΑ ΕΠΙΛΥΣΕΤΕ ΕΝΑ ΠΡΟΓΡΑΜΜΑ ΓΡΑΜΜΙΚΟΥ ΠΡΟΓΡΑΜΜΑΤΙΣΜΟΥ ΜΕ ΤΟΝ SOLVER ΤΟΥ ΕΧCEL

- 1. Στο **Tools** menu, click **Solver**.
- Εάν η επιλογή Solver δεν είναι διαθέσιμη στο Tools menu, πρέπει να το εγκαταστήσετε στα πρόσθετα <u>add-in (add-in: Είναι ένα συμπληρωματικό</u> <u>πρόγραμμα που προσθέτει κάποιες επιπλέον δυνατότητες στο Microsoft Office.</u>).
- Στο Set Target Cell (Κελί Στόχος) θέση επιλογής (box), επέλεξε ένα cell reference (cell reference: Οι συντεταγμένες του κελιού στο λογιστικό φύλο (worksheet). Το target cell πρέπει να περιέχει μια σχέση μαθηματική (formula) μεταξύ άλλων κελιών στο λογιστικό φύλο.
- 4. Έχετε τις εξής επιλογές:
  - ο Να βρείτε την μέγιστη τιμή του target cell (click Max)
  - ο Να βρείτε την ελάχιστη τιμή του target cell (click Min)
  - Να βρείτε την επιθυμητή τιμή του target cell (click Value of) και επιλέξτε την τυπώστε την επιθυμητή τιμή στο box.
- 5. Στο By Changing Cells box, τυπώστε τις θέσεις αναφοράς για κάθε μεταβλητό κελί (adjustable cell). Τα μεταβλητά κελιά πρέπει να σχετίζονται άμεσα ή έμμεσα με το κελί στόχο (target cell). Μπορείτε να ορίσετε (σε αυτό το version) έως 200 μεταβλητά κελιά.
- 6. Στο Subject to the Constraints box, επιλέξτε τους περιορισμούς (constraints). <u>Μπορείτε να εφαρμόσετε περιορισμούς στα μεταβλητά κελιά, όπως και</u> <u>οποιαδήποτε κελιά με παραμέτρους του προβλήματος.</u>

<u>Πώς;</u>

Πρόσθεση Περιορισμού:

- 6.0. Στο Solver Parameters κουτάκι διαλόγου, κάτω από το Subject to the Constraints, click Add.
- 6.1. Στο **Cell Reference** κουτάκι διαλόγου, βάλτε το <u>cell reference</u> ή το cell range για το οποίο θέλετε να περιορίσετε την τιμή του περιορισμού.
- 6.2. Κάντε click την σχέση ( <=, =, >=, Int, or Bin ) την οποία επιθυμήτε μεταξύ των κελιών αναφοράς και του περιορισμού. Έαν κάνετε click Int, "integer" (ακέραιος) εμφανίζετε στο Constraint κουτάκι διαλόγου. Έαν κάνετε click Bin, "binary" (διαδικός) στο Constraint κουτάκι διαλόγου.
- 6.3. Στο **Constraint** κουτάκι διαλόγου, τυπώστε το cell reference, ή την formula (μαθηματική σχέση)
- 6.4. Κάνετε ένα από τα εξής:
  - Για αν αποδεχθείτε τον περιορισμό και να συνεχίστε με τον επόμενο, κάντε click **Add**.

• Για αν αποδεχθείτε τον περιορισμό και να επιστρέψετε στο Solver Parameters dialog box, κάντε click OK.

## Σημειώσεις:

- Μπορείτε να εφαρμόσετε Int και Bin σχέσεις μόνο σε περιορισμούς με μεταβλητά κελιά.
- Όταν υποθέτετε Γραμμικό Μοντέλο (Linear Model) επιλέξτε το κουτάκι επιλογής στο Solver Options κουτάκι διαλόγου dialog box is selected, δεν υπάρχει όριο στον αριθμό των περιορισμών. Για μη γραμμικά μοντέλα, κάθε μεταβλητο κελί μπορεί να έχει έως 100 περιορισμών, επιπλέον των ορίων στις ακέραιες τιμές των μεταβλητών.

Αλλάξτε ή σβήσετε ένα περιορισμό:

- 6.5 Στο Solver Parameters κουτάκι επιλογής, κάτω από το Subject to the Constraints, κάντε click τον περιορισμό (constraint) το οποίο θέλετε να σβήσετε η να το αλλάξετε.
- 6.6 Κάνετε click **Change** και μετά κάντε τις αλλαγές, ή κάνετε click **Delete**.
- 7. Κάνετε click **Solve** και μετά ένα από τα εξής:
  - Για να κρατήσετε τις τιμές των λύσεων που βρήκατε επιλέξτε Keep Solver Solution στο Solver Results κουτάκι επιλογής.
  - Για να επιστρέψετε στα αρχικά δεδομένα, επιλέξτε Restore Original Values.

Βοηθητικές Σημειώσεις

Μπορείς να διακόψεις την διαδικασία επίλυσης πατώντας ESC. Το Microsoft Excel ξανα-υπολογίζει το worksheet με τις τελευταίες τιμές που βρέθηκαν στα μεταβλητά κελιά.

#### Παράδειγμα Το αρχείο Distribution1

| ×    | Microsoft Excel - Distribu      | ıtion1                           | _                             |                     |                     |                     |                |                     |         |             | - PX              |
|------|---------------------------------|----------------------------------|-------------------------------|---------------------|---------------------|---------------------|----------------|---------------------|---------|-------------|-------------------|
| 8    | <u>Eile E</u> dit ⊻iew Insert   | Format <u>T</u> ools <u>D</u> at | a <u>W</u> indow <u>H</u> elp | Acrobat             |                     |                     |                |                     | solver  |             | 8×                |
|      | 288888                          | v 🕺 🛍 🗠 -                        | 🐁 Σ • ຊີ↓ 🛔                   | 1 🖗 🕴               | MS Sans Seri        | f + 1               | 0 • <b>B</b> 1 | <u>u</u> <b>e</b> = | · * *   | @ • <       | » • <u>A</u> •    |
| 1 Ca | 1112001                         | 😼 😥 🛛 🖬 Reply wil                | th ⊆hanges E <u>n</u> d R     | eview               |                     |                     |                |                     |         |             |                   |
| 贡    | 178                             |                                  |                               |                     |                     |                     |                |                     |         |             |                   |
| - 1/ | A1 ▼ £√Γ                        | Τρόβλημα Μεταφορ                 | άς                            |                     |                     |                     |                |                     |         |             |                   |
|      | A                               | B                                | C                             | D                   | E                   | F                   | G              | Н                   | Î.      | J           | K 🗖               |
| 1    | Πρόβλημα Μεταφορά               | s                                |                               |                     |                     |                     |                |                     |         |             |                   |
| 3    | Ελαχιστοποιήστε το κόστος α     | αποστολής των προϊόν             | ντων από τα εργοστ            | άσια στους πελ      | άτες, χωρίς ν       | α                   | 2              |                     |         |             |                   |
| 4    | ξεπερνούν την διαθέσιμη πα      | ιραγωγή από το κάθε ε            | εργοστάσιο και την            | ζήτηση του κάθε     | ε πελάτη.           |                     |                |                     |         |             |                   |
| 6    | Κόστος Αποστολής ( <b>\$</b> αν | rá npolóv)                       |                               |                     |                     |                     |                |                     |         |             |                   |
| 7    |                                 |                                  | Проступе                      | τμικί               |                     |                     |                |                     |         |             |                   |
| 8    | -<br>Fausanén a 1               | Πειτάτης 1<br>Φ1 7Ε              | Πείτατης 2                    | ΠείΙάτης 3<br>Φ1 Ε0 | ΠείΙάτης 4<br>Φ2 00 | ΠείΙάτης 5<br>Φ1 ΕΩ |                |                     |         |             |                   |
| 10   | Εργοστάσιο 2                    | \$2.00                           | \$2.50                        | \$2.50              | \$1.50              | \$1.00              |                |                     |         |             |                   |
| 11   |                                 |                                  |                               | 44.00               |                     |                     |                |                     |         |             |                   |
| 12   | Number of products shipp        | red                              |                               |                     |                     |                     |                |                     |         |             |                   |
| 13   | 1                               | Πελάτης 1                        | Πελάτης 2                     | Πελάτης 3           | Πελάτης 4           | Πειλάτης 5          | οίονύζ         | Χωρητικότητα        |         |             |                   |
| 14   | Εργοστ 1                        |                                  |                               |                     |                     |                     | 0              | 60,000              |         |             |                   |
| 15   | Εργοστ 2                        | -                                |                               |                     |                     |                     | 0              | 60,000              |         |             |                   |
| 16   | οπονύζ                          |                                  | 0                             | 0                   | 0                   | 0                   |                |                     |         |             |                   |
| 17   | Ζήτηση                          | 30,000                           | 23,000                        | 15,000              | 32,000              | 16,000              |                |                     |         |             |                   |
| 18   |                                 | -                                |                               | -                   |                     |                     |                |                     |         |             |                   |
| 19   | Συνολικό Κόστος Αποστι          | odnýs                            | 9                             | 0                   |                     |                     |                |                     |         |             |                   |
| 20   | _                               |                                  |                               |                     |                     |                     |                |                     |         |             |                   |
| 21   | <u>.</u>                        |                                  |                               |                     |                     |                     |                |                     |         |             |                   |
| 23   | 5                               |                                  |                               |                     |                     |                     |                |                     |         |             |                   |
| 24   |                                 |                                  |                               |                     |                     |                     |                |                     |         |             |                   |
| 25   |                                 |                                  |                               |                     |                     |                     |                |                     |         |             |                   |
| 26   | _                               |                                  |                               |                     |                     |                     |                |                     |         |             |                   |
| 27   | -                               |                                  |                               |                     |                     |                     |                |                     |         |             |                   |
| 29   |                                 |                                  |                               |                     |                     |                     |                |                     |         |             |                   |
| 30   |                                 |                                  |                               |                     |                     |                     | - 2-           |                     |         |             | . <u> </u>        |
| H -  | ・・・・ K Sensitivity Report       | 1 / Limits Report                | 1 $\lambda$ Transport 1       | (Transport2,        | (Transport)         | 3 / Knapsac         | •              |                     |         |             |                   |
| Dra  | w 🔹 🔓 🛛 AutoShapes 🔹 🔪          |                                  |                               | • <u> </u>          |                     | • 🖉 - 🔄             |                |                     |         |             |                   |
| Rea  | dy                              |                                  |                               |                     |                     |                     |                |                     |         |             |                   |
| 1    | SmartDr                         | 'aw 🛛 🖉 2 Inte                   | ernet 🔸 🚞 Te                  | emp                 | Microso             | ft Ex               | Microsoft Ex.  | 🛛 💓 2 Microsof      | 🔍 वृष्ट | <b>₩</b> 2, | 1:59 PM<br>Monday |

Οι ΣΕΙΡΕΣ 6 έως 10 δίνουν τα κόστοι αποστολής από τα εργοστάσια στους πελάτες.

Η ΣΕΙΡΑ 17 δίνει την συνολική ζήτηση και η Στήλη Η την χωρητικότητα.

Τα ΚΕΛΙΑ Β14, Β15, C14, C15, D14, D15, E14, E15, F14, F15 είναι τα μεταβλητά κελιά (οι μεταβλητές του προβλήματος). Η ΣΤΗΛΗ **Σύνολο** (G) είναι το άθροισμα που αποστέλλετε σε κάθε πελάτη.

Το ΚΕΛΙ C19 είναι το Target Cell και η formula ττου κελιού ο Αντικειμενικός Στόχος.

| U        | $\Delta \chi_{cock}$ (ronnulas) on                                                                  | The rest of                                  | יענ שב כבוןב.                            |               |                |               |                        |        |
|----------|----------------------------------------------------------------------------------------------------|----------------------------------------------|------------------------------------------|---------------|----------------|---------------|------------------------|--------|
| ×        | Microsoft Excel - Distribution1                                                                     |                                              |                                          |               |                |               |                        | ×      |
|          | File Edit View Insert Format Tools Data                                                             | <u>W</u> indow <u>H</u> elp Acro <u>b</u> at |                                          |               |                | solver        |                        | ×      |
| D        | ☞ 🖬 🔒 🚳 🕼 ♥ 🐇 🖻 🗠 •                                                                                 | 🝓 Σ • ຊີ↓ 🛍 🖉                                | MS Sans Serif                            | • 10 • B Z    | <u>u</u> 🔳 🗏 🗐 | 图 \$ % 律      | □ • ③ • ▲ •            | »<br>• |
| ್        | 🐮 🕼 🕼 🕼 🔽 🥦 😥 🐄 Reply with                                                                          | Changes End Review 🖕                         |                                          |               |                |               |                        |        |
|          | <b>a</b> .                                                                                          |                                              |                                          |               |                |               |                        |        |
| Т        | otal_cost 👻 🎓 =SUMPRODUCT(B9:                                                                       | F10,B14:F15)                                 | 1.0.00                                   |               |                |               |                        |        |
| 1        | Α<br>Ποόβλημα Μεταφοράς                                                                             | B                                            | C                                        | D             | E              | F             | G                      | -      |
| 3<br>4   | Ελαχιστοποιήστε το κόστος αποστολής των προϊόντα<br>ξεπερνούν την διαθέσιμη παραγωγή από το κάθε ερ | a<br>1                                       |                                          |               |                |               |                        | _      |
| 6        | Κόστος Αποστολής (\$ ανά προϊόν)                                                                    |                                              | (האודאירטיטיני)                          | 1             |                |               |                        |        |
| 8        | Εργοστάτιο 1                                                                                        | Πελάτης 1<br>11.75 2.25                      | Πελάτης 2                                | Πελάτης 3     | Πελάτης 4      | Πελάτης 5     | 4                      |        |
| 10       | Εργοστάσιο 2                                                                                        | 2 2.5                                        |                                          | 2.5           | 1.5            | 1             | 1                      |        |
| 12       | Number of products shipped                                                                          |                                              |                                          |               |                |               |                        | -      |
| 13       | Εργοστ 1                                                                                            | Πελάτης 1                                    | ΠείΙάτης 2                               | Πελάτης 3     | Πειτάτης 4     | Πειλάτης 5    | Σύνολο<br>SUM(B14;F14) | i.     |
| 15       | Εργοστ 2<br>Σύναξο                                                                                  | SUMBIASIS) SUMICIAS                          | 15)                                      | =SUM(D14:D15) | =SUM(F14:F15)  | =SUM(F14/F15) | =SUM(B15:F15)          | L      |
| 17       | Ζήτηση                                                                                              | 30000 23000                                  | ,10                                      | 15000         | 32000          | 16000         | 1                      | _      |
| 18       | Συνοδικό Κόστος Αποστολής                                                                           | =SUMPROD                                     | UCT(B9:F10,B14:F15)                      | 1             |                |               |                        |        |
| 20       | -                                                                                                   |                                              |                                          |               |                |               |                        |        |
| 22       |                                                                                                    |                                              |                                          |               |                |               |                        |        |
| 24       |                                                                                                    |                                              |                                          |               |                |               |                        | _      |
| 26       |                                                                                                    |                                              |                                          |               |                |               |                        |        |
| 28       |                                                                                                    |                                              |                                          |               |                |               |                        |        |
| 30       |                                                                                                    |                                              |                                          |               |                |               |                        |        |
| 31       |                                                                                                    |                                              |                                          |               |                |               |                        |        |
| 33       |                                                                                                    |                                              |                                          |               |                |               |                        |        |
| 35<br>36 |                                                                                                    |                                              |                                          |               |                |               |                        |        |
| 37       |                                                                                                    |                                              |                                          |               |                |               |                        |        |
| 39       | A AND Constitute Descent 1. A limite Descent 1                                                      | \                                            | to / Turner 10 / 1/20                    |               |                |               |                        | -      |
| Dra      | P  AutoShappers  AutoShappers  AutoShappers  AutoShappers  AutoShappers                             | Anansporti∧anspor<br>~                       | L2 X Transport3 X Khap<br>L = = = ≓ ■ 42 | JSBL   1      |                |               |                        | 1      |
| Dea      | tu<br>w. K   Ağruphabes. < ∢ L O E A¶r €                                                            |                                              |                                          | •             |                |               |                        |        |
| Read     | lotart Care                                                                                         |                                              |                                          | 0             |                |               | 2:01 PM                |        |
| £        | Start Start Start                                                                                   | ieu                                          | Microsoft Ex                             | MICROSort EX. | Wicrosi        | u 🔨 and 🌚     | Monday                 |        |

### Οι Σχέσεις (Formulas) στο κάθε κελί είναι ως εξής:

Από το Tools/Solver επιλογή διαλέξτε τα απεικονιζόμενα κελιά γιά

Set Target Cell (\$C\$19), (Αντικειμενικός Στόχος)

By Changing Cells (\$B\$14:\$F\$15), (Μεταβλητές)

Subject to Constraints (Περιορισμοί)

Ο 1<sup>65</sup> Περιορισμός θέτει το Σύνολο των Παραδοτέων σε κάθε πελάτη μεγαλύτερο ή ίσο με την Ζήτηση.

Ο 2<sup>ος</sup> Περιορισμός θέτει το Σύνολο των Παραδοτέων απο κάθε εργοστάσιο μικρότερο ή ίσο με την Χωρητικότητα.

Ο 3<sup>ος</sup> Περιορισμός θέτει τις μεταβλητές να είναι μη αρνητικές.

| Insert              | t Format                                                                                                    | Tools Da                                                                                                    | ta <u>W</u> indow                                                                                                    | Help<br>∳↓ M                                                                                                    | Acrobat                                                                                                    | Avial                                                                                                    |                                                                                                    |                                                                                                    |                                                                                                    | solver                                                                                                    |                                                                                                    | - ×                                                                                                    |
|---------------------|----------------------------------------------------------------------------------------------------|----------------------------------------------------------------------------------------------------|----------------------------------------------------------------------------------------------------|----------------------------------------------------------------------------------------------------|----------------------------------------------------------------------------------------------------|----------------------------------------------------------------------------------------------------|----------------------------------------------------------------------------------------------------|----------------------------------------------------------------------------------------------------|----------------------------------------------------------------------------------------------------|----------------------------------------------------------------------------------------------------|----------------------------------------------------------------------------------------------------|----------------------------------------------------------------------------------------------------|
| 60                  | x 🕫   X                                                                                                    | <b>B 1</b> 0 -                                                                                                    | @. Σ -                                                                                                    | 41 M                                                                                                    | [?] »                                                                                                    | Autot                                                                                                    |                                                                                                    |                                                                                                    |                                                                                                    |                                                                                                    |                                                                                                    | 2 W                                                                                                    |
| 10 5                |                                                                                                    |                                                                                                    | and the second second se        |                                                                                                    |                                                                                                    | MITCH                                                                                                    | 11日間 11日                                                                                                    | BIL                                                                                                    | J   글 클 클                                                                                                    | 磨 \$ %                                                                                                    | 1                                                                                                    | - @ - <u>A</u>                                                                                                    |
|                     |                                                                                                    | Reply w                                                                                                    |                                                                                                    | End Re                                                                                                    |                                                                                                    |                                                                                                    |                                                                                                    |                                                                                                    |                                                                                                    |                                                                                                    |                                                                                                    | _                                                                                                    |
| - saide - LT.       | J 12 0-                                                                                                    | 1.000.0000000000                                                                                                    |                                                                                                    |                                                                                                    | •                                                                                                    |                                                                                                    |                                                                                                    |                                                                                                    |                                                                                                    |                                                                                                    |                                                                                                    |                                                                                                    |
| £                   |                                                                                                    |                                                                                                    |                                                                                                    | E1E)                                                                                                    |                                                                                                    |                                                                                                    |                                                                                                    |                                                                                                    |                                                                                                    |                                                                                                    |                                                                                                    |                                                                                                    |
| /×<br>B             | C = SUMP                                                                                                    |                                                                                                    | 9.F10,D14.<br>E                                                                                                    | F 15)                                                                                                    | G                                                                                                    | Н                                                                                                    | 1                                                                                                    | k                                                                                                    | 2                                                                                                    | M                                                                                                    | N                                                                                                    | 0                                                                                                    |
|                     | ~                                                                                                    | 0                                                                                                    |                                                                                                    |                                                                                                    |                                                                                                    |                                                                                                    |                                                                                                    |                                                                                                    |                                                                                                    |                                                                                                    | 14                                                                                                    |                                                                                                    |
| το κόστο<br>Ο4      | ς αποστολή                                                                                                    | ις των προϊόν                                                                                                    | /των από τα                                                                                                    | εργοστάο                                                                                                    | τα στους πελάτ                                                                                                    | res, χωρίς να                                                                                                    |                                                                                                    |                                                                                                    |                                                                                                    |                                                                                                    |                                                                                                    |                                                                                                    |
| αθεσιμη             | παραγωγη ο                                                                                                    | από το καθε ε                                                                                                    | εργοστασιο κ                                                                                                    | αι την γη                                                                                                    | τηση του καθε Γ                                                                                                    | ιεπατη.                                                                                                    |                                                                                                    |                                                                                                    |                                                                                                    |                                                                                                    |                                                                                                    |                                                                                                    |
| odrįs ( <b>s</b>    | σνά προϊό                                                                                                    | iv)                                                                                                    |                                                                                                    |                                                                                                    |                                                                                                    |                                                                                                    |                                                                                                    |                                                                                                    |                                                                                                    |                                                                                                    |                                                                                                    |                                                                                                    |
|                     | /1/2003                                                                                                    |                                                                                                    | <b>D</b> 34 <b>1</b>                                                                                                    | <b>D</b> 24                                                                                                    |                                                                                                    |                                                                                                    |                                                                                                    |                                                                                                    |                                                                                                    |                                                                                                    |                                                                                                    |                                                                                                    |
| ατης Ι<br>75        | \$2.25                                                                                                    | 1 IErlατης 3<br>\$1.50                                                                                                    | 1 lenατης 4<br>\$2.00                                                                                                    | 1 Iεrίατη<br>\$1.50                                                                                                    | 62                                                                                                    |                                                                                                    |                                                                                                    | _                                                                                                    |                                                                                                    |                                                                                                    |                                                                                                    |                                                                                                    |
| .00                 | \$2.50                                                                                                    | \$2.50                                                                                                    | \$1.50                                                                                                    | \$1.00                                                                                                    |                                                                                                    |                                                                                                    |                                                                                                    |                                                                                                    |                                                                                                    |                                                                                                    |                                                                                                    |                                                                                                    |
|                     |                                                                                                    |                                                                                                    |                                                                                                    |                                                                                                    |                                                                                                    |                                                                                                    |                                                                                                    |                                                                                                    |                                                                                                    |                                                                                                    |                                                                                                    |                                                                                                    |
| fucts shi<br>fanc 1 | ipped<br>Dedárna 2                                                                                                    | Πελάτης 3                                                                                                    | Πελάτης 4                                                                                                    | Педа́ти                                                                                                    | ο 5 Σύνοδο                                                                                                    | Χωοητικότητα                                                                                                    |                                                                                                    |                                                                                                    |                                                                                                    |                                                                                                    |                                                                                                    |                                                                                                    |
| rulei               | nona trip z                                                                                                    | nena trip 5                                                                                                    | nonu triș 4                                                                                                    | riend (rp                                                                                                    | 0                                                                                                    | 60.000                                                                                                    |                                                                                                    |                                                                                                    |                                                                                                    |                                                                                                    |                                                                                                    |                                                                                                    |
|                     |                                                                                                    |                                                                                                    |                                                                                                    |                                                                                                    | Ö                                                                                                    | 60,000                                                                                                    |                                                                                                    |                                                                                                    |                                                                                                    | - 13                                                                                                    |                                                                                                    |                                                                                                    |
| 0                   | 0                                                                                                    | 0                                                                                                    | 0                                                                                                    | 0                                                                                                    |                                                                                                    |                                                                                                    |                                                                                                    |                                                                                                    |                                                                                                    |                                                                                                    |                                                                                                    |                                                                                                    |
| ,000                | 23,000                                                                                                    | 15,000                                                                                                    | 32,000                                                                                                    | 16,000                                                                                                    |                                                                                                    |                                                                                                    |                                                                                                    | _                                                                                                    | _                                                                                                    |                                                                                                    |                                                                                                    |                                                                                                    |
| oc Am               | \$0                                                                                                    |                                                                                                    |                                                                                                    |                                                                                                    | Solver Parar                                                                                                    | neters                                                                                                    |                                                                                                    |                                                                                                    |                                                                                                    | ?×                                                                                                    |                                                                                                    |                                                                                                    |
|                     |                                                                                                    | <u> </u>                                                                                                    |                                                                                                    |                                                                                                    | Set Target Cel                                                                                                    | l: \$C\$19                                                                                                    | <b>1</b>                                                                                                    |                                                                                                    | [                                                                                                    | Solve                                                                                                    |                                                                                                    |                                                                                                    |
|                     |                                                                                                    | 623                                                                                                    | 623                                                                                                    | 0,00                                                                                                    | Equal To:                                                                                                    | C May @ Mir                                                                                                    | - C Value of:                                                                                                    | 0                                                                                                    |                                                                                                    |                                                                                                    |                                                                                                    |                                                                                                    |
| 0                   | 0                                                                                                    | 0                                                                                                    | 0                                                                                                    | 0                                                                                                    | -By Changing (                                                                                                    | Cells:                                                                                                    |                                                                                                    | 0 VI                                                                                                    |                                                                                                    | Close                                                                                                    |                                                                                                    |                                                                                                    |
| 0                   |                                                                                                    |                                                                                                    |                                                                                                    | .0.                                                                                                    | #R#14;#E#10                                                                                                    | -                                                                                                    |                                                                                                    | হা ০                                                                                                    |                                                                                                    |                                                                                                    |                                                                                                    | -                                                                                                    |
|                     |                                                                                                    |                                                                                                    |                                                                                                    |                                                                                                    | 190917-9191                                                                                                    | ,                                                                                                    |                                                                                                    | a                                                                                                    | dess                                                                                                    |                                                                                                    |                                                                                                    |                                                                                                    |
|                     |                                                                                                    |                                                                                                    |                                                                                                    |                                                                                                    | Subject to the                                                                                                    | e Constraints:                                                                                                    |                                                                                                    |                                                                                                    |                                                                                                    | Options                                                                                                    |                                                                                                    | -                                                                                                    |
|                     |                                                                                                    |                                                                                                    |                                                                                                    |                                                                                                    | \$B\$14:\$F\$1                                                                                                    | 5 >= \$B\$22:\$F\$23                                                                                                    |                                                                                                    | - E                                                                                                    | edd                                                                                                    |                                                                                                    |                                                                                                    |                                                                                                    |
|                     |                                                                                                    |                                                                                                    |                                                                                                    |                                                                                                    | \$G\$14:\$G\$1                                                                                                    | 5 <= \$H\$14:\$H\$1                                                                                                    | 5                                                                                                    | Ch                                                                                                    | ange                                                                                                    |                                                                                                    |                                                                                                    |                                                                                                    |
|                     |                                                                                                    |                                                                                                    |                                                                                                    |                                                                                                    |                                                                                                    |                                                                                                    |                                                                                                    |                                                                                                    | E                                                                                                    | teset All                                                                                                    |                                                                                                    |                                                                                                    |
|                     |                                                                                                    |                                                                                                    |                                                                                                    |                                                                                                    |                                                                                                    |                                                                                                    |                                                                                                    | <u>P</u>                                                                                                    | elete                                                                                                    | Unite: 1                                                                                                    |                                                                                                    |                                                                                                    |
|                     |                                                                                                    |                                                                                                    |                                                                                                    |                                                                                                    |                                                                                                    |                                                                                                    |                                                                                                    |                                                                                                    |                                                                                                    |                                                                                                    |                                                                                                    |                                                                                                    |
| / Sheet             | t2 / Sheet                                                                                                    | з/                                                                                                    |                                                                                                    |                                                                                                    | -                                                                                                    |                                                                                                    | 14                                                                                                    |                                                                                                    |                                                                                                    |                                                                                                    |                                                                                                    |                                                                                                    |
|                     | β       B       το κόστο       αθέσιμη       αθέσιμη       αθέσιμη       άτης 1       άτης 1       0       0000       φος Am       5       0       0       0       0       0       0       0       0       0       0       0       0       0       0       0       0       0       0       0       0       0       0       0       0       0       0       0       0       0       0       0       0       0       0       0       0       0       0       0       0       0 </td <td>fe     =SUMP       B     C       το κόστος αποστολή     βασιμη παραγωγή α       σιλής // σνά προϊα     βασι       σίλης // σνά προϊα     βασι       σίλης // σνά προϊα     βασι       σίλης // σνά προϊα     βασι       σίλης // σνά προϊα     βασι       σίλης // σνά προϊα     βασι       σο 0     \$2.50       tucts shipped     άτης 1       σι 0     0       σο 0     0       σο 0     0       σι 0     0       σι 0     0       σι 0     0       σι 0     \$0       σι 0     \$0       σι 0     \$0</td> <td>fk     =SUMPRODUCT(E       B     C     D       to roaroa anoaroning two motion<br/>adéonun napayayn and to roade a<br/>oning (1 avá npotóv)<br/>//pognana/<br/>átrus 1     Inelátrus 2       75     \$2.52     \$1.50       000     \$2.50     \$2.50       1000     \$2.50     \$2.50       1000     \$2.50     \$2.50       1000     \$2.50     \$2.50       100     0     0       0     0     0       0     0     0       0     0     0       0     0     0       0     0     0       0     0     0       0     0     0       0     0     0       0     0     0       0     0     0       0     0     0       0     0     0       0     0     0       0     0     0       0     0     0       0     0     0</td> <td>fx     =SUMPRODUCT(B9:F10,B14:<br/>B       B     C     D     E       To kódros anostolińs two npolóvtwo anó tra<br/>abéorum napovovýn anó to káde epyoardato k     Imageordato k       ožiňs / f     avé npolívy/<br/>/ poquance/     Imageordato k       r/poquance/     Imageordato k     Imageordato k       útras 1     Neládtras 2     Neládtras 3     Neládtras 4       0     0     0     0     0       0     0     0     0     0       0     0     0     0     0       0     0     0     0     0       0     0     0     0     0       0     0     0     0     0       0     0     0     0     0       0     0     0     0     0       0     0     0     0     0       0     0     0     0     0       0     0     0     0     0       0     0     0     0     0<!--</td--><td>fk     =SUMPRODUCT(B9:F10,B14:F15)       B     C     D     E     F       to kdates anottoling turn npoidertur and ta eproattáa<br/>abéorum napavurin and ta eproattáa akéorum napavurin and ta eproattáa<br/>abéorum napavurin and ta eproattáa kai truv tri<br/><i>Ipaguranai</i><br/>átrus 1     Ineláting 2     Ineláting 3     Ineláting 4     Ineláting<br/>1.500     Status       1     Ineláting 2     Ineláting 3     Ineláting 4     Ineláting<br/>1.500     Status       100     \$2.50     \$2.50     \$1.50     \$2.00     \$1.50       100     \$2.50     \$2.50     \$1.50     \$1.00       100     \$2.50     \$1.50     \$2.00     \$1.60       100     \$2.50     \$2.50     \$1.50     \$1.00       100     \$0     \$0     \$1.00     \$1.00       100     \$2.50     \$1.50     \$2.00     \$1.60       100     \$1.00     \$2.000     \$1.60     \$1.00       100     \$1.00     \$2.000     \$1.60     \$1.00       100     \$1.00     \$2.000     \$1.60     \$1.00       100     \$1.00     \$1.00</td><td>fk     =SUMPRODUCT(B9:F10,B14:F15)       B     C     D     E     F     G       to kártos anastolítje tav npolóvtava and ta epytortásta arous neláti adéougn napavavý aná to káde epytortásta arous neláti adéougn napavavý aná to káde epytortásta at my čístnyn tou káde rolating 1     Tenátring 1     Tenátring 3     Tenátring 4     Tenátring 5     Tenátring 5     Tenátring 5     Tenátring 5     Stoopargue/<br/>átring 1     Tenátring 2     Tenátring 3     Tenátring 4     Tenátring 5     Stoopargue/<br/>átring 1     Tenátring 2     Tenátring 3     Tenátring 4     Tenátring 5     Stoopargue/<br/>átring 1     Tenátring 2     Tenátring 3     Tenátring 4     Tenátring 5     Stoopargue/<br/>átring 1     Tenátring 3     Tenátring 4     Tenátring 5     Stoopargue/<br/>átring 1     Tenátring 3     Tenátring 4     Tenátring 5     Stoopargue/<br/>átring 1     Tenátring 5     Stoopargue/<br/>stoop 3     Tenátring 4     Tenátring 5     Stoopargue/<br/>átring 1     Tenátring 5     Stoopargue/<br/>stoop 3     Tenátring 5     Stoopargue/<br/>stoop 3     Tenátring 5     Stoopargue/<br/>stoop 3     Tenátring 5     Stoopargue/<br/>stoop 3     Tenátring 5     Stoopargue/<br/>stoop 3     Tenátring 5     Stoopargue/<br/>stoop 3     Tenátring 5     Stoopargue/<br/>stoopargue/<br/>stoopargue/<br/>stoopargue/<br/>sto</td><td>βε   =SUMPRODUCT(B9:F10,B14:F15)     B   C   D   E   F   G   H     to κάστος αποστολής των προϊόντων από τα εργοστάσια στους πειλάτες, χωρίς να αθέσμμη παραγωγή από το κάθε εργοστάσιο και την ζήτηση του κάθε πειλάτη.   G   H     σίλις // στοί προϊόν/   // στοί προϊόν/   // στοί προϊόν/   // στοί προϊόν/   // στοί προϊόν/     // βεσρασισιο/   // στοί προϊόν/   // στοί προϊόν/   // στοί προϊόν/   // στοί προϊόν/     // βεσρασισιο/   // βεσρασισιο/   // στοί προϊόν/   // στοί προϊόν/   // στοί προϊόν/     // βεσρασισιο/   // βεσρασισιο/   // στοί προϊόν/   // στοί προϊόν/   // στοί προϊόν/     // βεσρασισιο/   // Γροσρασισιο/   1   Πειλάτης 5   Σύνολο   // στοί προϊόν/     // βεσρασισιο/   // στοί προϊόν/   // στοί προϊόν/   // στοί προϊόν/   // στοί προϊόν/     // στο στο   9   1   βεί προϊ   // στοί προϊόν/   // στοί προϊόν/     // στο στο   9   0   0   0   0   0   // στοί προϊ     // στο   9   1   1   Γεί προι στο   // στο   // στο   βεί προι στο   // στο <td>\$\mathcal{k}\$ = SUMPRODUCT(B9:F10,B14:F15)     B   C   D   E   F   G   H   I   J     to kártog anostvály souvojí vovo aná ta epycortázia a droug nelátreg, xupić va adéanun nagavavý aná to káde epycortázia a troug nelátreg, xupić va adéanun nagavavý aná to káde epycortázia a troug nelátreg, supić va adéanun nagavavý aná to káde epycortázia a troug nelátreg, supić va adéanun nagavavý aná to káde epycortázia a troug nelátreg, supić va adéanun nagavavý aná to káde epycortázia a troug nelátreg, supić va adéanun nagavavá a troug nelátreg, supić va adéanun nagavavá adéanun nagavavá adéanun supervision a troug nelátreg, supić va adéanun supervision supervision a troug nelátreg, supić va adéanun supervision a troug nelátreg, supić va adéanun supervision a troug nelátreg, supiči supervision supervision a troug nelátreg, supici supervision a troug nelátreg, supici supervision a troug nelátreg, supici supervision a troug nelátreg, supici supervision a troug nelátreg, supici supervision a troug nelátreg, supici supervision a troug nelátreg, supici supervision a troug nelátreg, supici supervision a troug nelátreg, supici supervision a troug nelátreg, supici supervision a trougenelátreg, supici supervision a trougenelátreg, supici supervision a trougenelátreg, supici supervision a trougenelátreg, supici supervision a trougenelátreg, supici supervision a trougenelátreg, supici supervision a trougenelátreg, supervision a trougenelátreg, supici supervision a trougenelátreg, supici supervision a trougenelátreg, supervision a trougenelátreg, supici supervision a trougenelátreg, supervision a trougenelátreg, supervision a trougenelátreg, supervision a trougenelátreg, supervision a trougenelátreg, supervision a trougenelátreg, supervision a trougenelátreg, supervision a trougenelátreg, supervisi supervision a trougenelátreg, supervision a tr</td><td>fk   =SUMPRODUCT(B9:F10,B14:F15)     B   C   D   E   F   G   H   I   J   P     to kátros anostolňýs tuv polóvtuv anó ta epycortázia a trous nelátres, xupís va<br/>adéoun napavuvý anó to káde epycortázio kai try Úrtnyn tou káde nelátry   J   D   E     ožilýs (J arvá npoláv)   ////////////////////////////////////</td><td>fk   =SUMPRODUCT(B9:F10,B14:F15)     B   C   D   E   F   G   H   I   J   K   L     to kártos anaotolifis tuvi polítvruv aná ta spyoardana arous nelátes, xupis va   alécoun napavuvrí aná to ukle spyoardano ku triv (rítingin tou kále neláting.   alécoun napavuvrí aná to ukle spyoardano ku triv (rítingin tou kále neláting.   alécoun napavuvrí aná to ukle spyoardano ku triv (rítingin tou kále neláting.     alécoun napavuvrí aná to ukle spyoardano ku triv (rítingin tou kále neláting.   Image: Standard standard sta</td><td>%   = SUMPRODUCT(B9:F10,B14:F15)     B   C   D   E   F   G   H   I   J   K   L   M     to koros anostolity taw npolévtaw anó te epyoortácia arous nelitites, xapís va<br/>a8éanun napayawn anó to kálte epyoortácia kai tny čýtnym tou kálte nelitity,<br/><i>Tabasagueki</i>   Intervision and the epyoortácia kai tny čýtnym tou kálte nelitity,<br/><i>Tabasagueki</i>   Intervision and the epyoortácia kai tny čýtnym tou kálte nelitity,<br/><i>Tabasagueki</i>   Intervision and the epyoortácia kai tny čýtnym tou kálte nelitity,<br/><i>Tabasagueki</i>   Intervision and the epyoortácia kai tny čýtnym tou kálte nelitity,<br/><i>Tabasagueki</i>   Intervision and the epyoortácia kai tny čýtnym tou kálte nelitity,<br/><i>Tabasagueki</i>   Intervision and the epyoortácia kai tny čýtnym tou kálte nelitity,<br/><i>Tabasagueki</i>     ving 1   Nelitity, 2   11.50   \$1.50   \$1.50   0   60,000     0   0   0   0   0   0   60,000   0     0   0   0   0   0   0   0   0   0   0   0   0     0   0   0   0   0   0   0   0   0   0   0   0   0   0   0   0   0   0   0   0   0   0   0<td>%: =SUMPRODUCT(B9:F10,B14:F15)     B   C   D   E   F   G   H   I   J   K   L   M   N     to kötrös anootolfis tuv npolóvtuv and ta seyvoortácia atous nelidites, xapis va<br/>alégunn napayuvri and to kidle epivoortácia kai try čírtnen tou kidle neliditn,<br/>favastarovi   Image: Standard at the seyvoortácia kai try čírtnen tou kidle neliditn,<br/>favastarovi   Image: Standard at the seyvoortácia kai try čírtnen tou kidle neliditn,<br/>favastarovi   Image: Standard at try seyvoortácia kai try čírtnen tou kidle neliditn,<br/>favastarovi   Image: Standard at try seyvoortácia kai try seyvoortácia kai try seyvo</td></td></td></td> | fe     =SUMP       B     C       το κόστος αποστολή     βασιμη παραγωγή α       σιλής // σνά προϊα     βασι       σίλης // σνά προϊα     βασι       σίλης // σνά προϊα     βασι       σίλης // σνά προϊα     βασι       σίλης // σνά προϊα     βασι       σίλης // σνά προϊα     βασι       σο 0     \$2.50       tucts shipped     άτης 1       σι 0     0       σο 0     0       σο 0     0       σι 0     0       σι 0     0       σι 0     0       σι 0     \$0       σι 0     \$0       σι 0     \$0 | fk     =SUMPRODUCT(E       B     C     D       to roaroa anoaroning two motion<br>adéonun napayayn and to roade a<br>oning (1 avá npotóv)<br>//pognana/<br>átrus 1     Inelátrus 2       75     \$2.52     \$1.50       000     \$2.50     \$2.50       1000     \$2.50     \$2.50       1000     \$2.50     \$2.50       1000     \$2.50     \$2.50       100     0     0       0     0     0       0     0     0       0     0     0       0     0     0       0     0     0       0     0     0       0     0     0       0     0     0       0     0     0       0     0     0       0     0     0       0     0     0       0     0     0       0     0     0       0     0     0       0     0     0 | fx     =SUMPRODUCT(B9:F10,B14:<br>B       B     C     D     E       To kódros anostolińs two npolóvtwo anó tra<br>abéorum napovovýn anó to káde epyoardato k     Imageordato k       ožiňs / f     avé npolívy/<br>/ poquance/     Imageordato k       r/poquance/     Imageordato k     Imageordato k       útras 1     Neládtras 2     Neládtras 3     Neládtras 4       0     0     0     0     0       0     0     0     0     0       0     0     0     0     0       0     0     0     0     0       0     0     0     0     0       0     0     0     0     0       0     0     0     0     0       0     0     0     0     0       0     0     0     0     0       0     0     0     0     0       0     0     0     0     0       0     0     0     0     0 </td <td>fk     =SUMPRODUCT(B9:F10,B14:F15)       B     C     D     E     F       to kdates anottoling turn npoidertur and ta eproattáa<br/>abéorum napavurin and ta eproattáa akéorum napavurin and ta eproattáa<br/>abéorum napavurin and ta eproattáa kai truv tri<br/><i>Ipaguranai</i><br/>átrus 1     Ineláting 2     Ineláting 3     Ineláting 4     Ineláting<br/>1.500     Status       1     Ineláting 2     Ineláting 3     Ineláting 4     Ineláting<br/>1.500     Status       100     \$2.50     \$2.50     \$1.50     \$2.00     \$1.50       100     \$2.50     \$2.50     \$1.50     \$1.00       100     \$2.50     \$1.50     \$2.00     \$1.60       100     \$2.50     \$2.50     \$1.50     \$1.00       100     \$0     \$0     \$1.00     \$1.00       100     \$2.50     \$1.50     \$2.00     \$1.60       100     \$1.00     \$2.000     \$1.60     \$1.00       100     \$1.00     \$2.000     \$1.60     \$1.00       100     \$1.00     \$2.000     \$1.60     \$1.00       100     \$1.00     \$1.00</td> <td>fk     =SUMPRODUCT(B9:F10,B14:F15)       B     C     D     E     F     G       to kártos anastolítje tav npolóvtava and ta epytortásta arous neláti adéougn napavavý aná to káde epytortásta arous neláti adéougn napavavý aná to káde epytortásta at my čístnyn tou káde rolating 1     Tenátring 1     Tenátring 3     Tenátring 4     Tenátring 5     Tenátring 5     Tenátring 5     Tenátring 5     Stoopargue/<br/>átring 1     Tenátring 2     Tenátring 3     Tenátring 4     Tenátring 5     Stoopargue/<br/>átring 1     Tenátring 2     Tenátring 3     Tenátring 4     Tenátring 5     Stoopargue/<br/>átring 1     Tenátring 2     Tenátring 3     Tenátring 4     Tenátring 5     Stoopargue/<br/>átring 1     Tenátring 3     Tenátring 4     Tenátring 5     Stoopargue/<br/>átring 1     Tenátring 3     Tenátring 4     Tenátring 5     Stoopargue/<br/>átring 1     Tenátring 5     Stoopargue/<br/>stoop 3     Tenátring 4     Tenátring 5     Stoopargue/<br/>átring 1     Tenátring 5     Stoopargue/<br/>stoop 3     Tenátring 5     Stoopargue/<br/>stoop 3     Tenátring 5     Stoopargue/<br/>stoop 3     Tenátring 5     Stoopargue/<br/>stoop 3     Tenátring 5     Stoopargue/<br/>stoop 3     Tenátring 5     Stoopargue/<br/>stoop 3     Tenátring 5     Stoopargue/<br/>stoopargue/<br/>stoopargue/<br/>stoopargue/<br/>sto</td> <td>βε   =SUMPRODUCT(B9:F10,B14:F15)     B   C   D   E   F   G   H     to κάστος αποστολής των προϊόντων από τα εργοστάσια στους πειλάτες, χωρίς να αθέσμμη παραγωγή από το κάθε εργοστάσιο και την ζήτηση του κάθε πειλάτη.   G   H     σίλις // στοί προϊόν/   // στοί προϊόν/   // στοί προϊόν/   // στοί προϊόν/   // στοί προϊόν/     // βεσρασισιο/   // στοί προϊόν/   // στοί προϊόν/   // στοί προϊόν/   // στοί προϊόν/     // βεσρασισιο/   // βεσρασισιο/   // στοί προϊόν/   // στοί προϊόν/   // στοί προϊόν/     // βεσρασισιο/   // βεσρασισιο/   // στοί προϊόν/   // στοί προϊόν/   // στοί προϊόν/     // βεσρασισιο/   // Γροσρασισιο/   1   Πειλάτης 5   Σύνολο   // στοί προϊόν/     // βεσρασισιο/   // στοί προϊόν/   // στοί προϊόν/   // στοί προϊόν/   // στοί προϊόν/     // στο στο   9   1   βεί προϊ   // στοί προϊόν/   // στοί προϊόν/     // στο στο   9   0   0   0   0   0   // στοί προϊ     // στο   9   1   1   Γεί προι στο   // στο   // στο   βεί προι στο   // στο <td>\$\mathcal{k}\$ = SUMPRODUCT(B9:F10,B14:F15)     B   C   D   E   F   G   H   I   J     to kártog anostvály souvojí vovo aná ta epycortázia a droug nelátreg, xupić va adéanun nagavavý aná to káde epycortázia a troug nelátreg, xupić va adéanun nagavavý aná to káde epycortázia a troug nelátreg, supić va adéanun nagavavý aná to káde epycortázia a troug nelátreg, supić va adéanun nagavavý aná to káde epycortázia a troug nelátreg, supić va adéanun nagavavý aná to káde epycortázia a troug nelátreg, supić va adéanun nagavavá a troug nelátreg, supić va adéanun nagavavá adéanun nagavavá adéanun supervision a troug nelátreg, supić va adéanun supervision supervision a troug nelátreg, supić va adéanun supervision a troug nelátreg, supić va adéanun supervision a troug nelátreg, supiči supervision supervision a troug nelátreg, supici supervision a troug nelátreg, supici supervision a troug nelátreg, supici supervision a troug nelátreg, supici supervision a troug nelátreg, supici supervision a troug nelátreg, supici supervision a troug nelátreg, supici supervision a troug nelátreg, supici supervision a troug nelátreg, supici supervision a troug nelátreg, supici supervision a trougenelátreg, supici supervision a trougenelátreg, supici supervision a trougenelátreg, supici supervision a trougenelátreg, supici supervision a trougenelátreg, supici supervision a trougenelátreg, supici supervision a trougenelátreg, supervision a trougenelátreg, supici supervision a trougenelátreg, supici supervision a trougenelátreg, supervision a trougenelátreg, supici supervision a trougenelátreg, supervision a trougenelátreg, supervision a trougenelátreg, supervision a trougenelátreg, supervision a trougenelátreg, supervision a trougenelátreg, supervision a trougenelátreg, supervision a trougenelátreg, supervisi supervision a trougenelátreg, supervision a tr</td><td>fk   =SUMPRODUCT(B9:F10,B14:F15)     B   C   D   E   F   G   H   I   J   P     to kátros anostolňýs tuv polóvtuv anó ta epycortázia a trous nelátres, xupís va<br/>adéoun napavuvý anó to káde epycortázio kai try Úrtnyn tou káde nelátry   J   D   E     ožilýs (J arvá npoláv)   ////////////////////////////////////</td><td>fk   =SUMPRODUCT(B9:F10,B14:F15)     B   C   D   E   F   G   H   I   J   K   L     to kártos anaotolifis tuvi polítvruv aná ta spyoardana arous nelátes, xupis va   alécoun napavuvrí aná to ukle spyoardano ku triv (rítingin tou kále neláting.   alécoun napavuvrí aná to ukle spyoardano ku triv (rítingin tou kále neláting.   alécoun napavuvrí aná to ukle spyoardano ku triv (rítingin tou kále neláting.     alécoun napavuvrí aná to ukle spyoardano ku triv (rítingin tou kále neláting.   Image: Standard standard sta</td><td>%   = SUMPRODUCT(B9:F10,B14:F15)     B   C   D   E   F   G   H   I   J   K   L   M     to koros anostolity taw npolévtaw anó te epyoortácia arous nelitites, xapís va<br/>a8éanun napayawn anó to kálte epyoortácia kai tny čýtnym tou kálte nelitity,<br/><i>Tabasagueki</i>   Intervision and the epyoortácia kai tny čýtnym tou kálte nelitity,<br/><i>Tabasagueki</i>   Intervision and the epyoortácia kai tny čýtnym tou kálte nelitity,<br/><i>Tabasagueki</i>   Intervision and the epyoortácia kai tny čýtnym tou kálte nelitity,<br/><i>Tabasagueki</i>   Intervision and the epyoortácia kai tny čýtnym tou kálte nelitity,<br/><i>Tabasagueki</i>   Intervision and the epyoortácia kai tny čýtnym tou kálte nelitity,<br/><i>Tabasagueki</i>   Intervision and the epyoortácia kai tny čýtnym tou kálte nelitity,<br/><i>Tabasagueki</i>     ving 1   Nelitity, 2   11.50   \$1.50   \$1.50   0   60,000     0   0   0   0   0   0   60,000   0     0   0   0   0   0   0   0   0   0   0   0   0     0   0   0   0   0   0   0   0   0   0   0   0   0   0   0   0   0   0   0   0   0   0   0<td>%: =SUMPRODUCT(B9:F10,B14:F15)     B   C   D   E   F   G   H   I   J   K   L   M   N     to kötrös anootolfis tuv npolóvtuv and ta seyvoortácia atous nelidites, xapis va<br/>alégunn napayuvri and to kidle epivoortácia kai try čírtnen tou kidle neliditn,<br/>favastarovi   Image: Standard at the seyvoortácia kai try čírtnen tou kidle neliditn,<br/>favastarovi   Image: Standard at the seyvoortácia kai try čírtnen tou kidle neliditn,<br/>favastarovi   Image: Standard at try seyvoortácia kai try čírtnen tou kidle neliditn,<br/>favastarovi   Image: Standard at try seyvoortácia kai try seyvoortácia kai try seyvo</td></td></td> | fk     =SUMPRODUCT(B9:F10,B14:F15)       B     C     D     E     F       to kdates anottoling turn npoidertur and ta eproattáa<br>abéorum napavurin and ta eproattáa akéorum napavurin and ta eproattáa<br>abéorum napavurin and ta eproattáa kai truv tri<br><i>Ipaguranai</i><br>átrus 1     Ineláting 2     Ineláting 3     Ineláting 4     Ineláting<br>1.500     Status       1     Ineláting 2     Ineláting 3     Ineláting 4     Ineláting<br>1.500     Status       100     \$2.50     \$2.50     \$1.50     \$2.00     \$1.50       100     \$2.50     \$2.50     \$1.50     \$1.00       100     \$2.50     \$1.50     \$2.00     \$1.60       100     \$2.50     \$2.50     \$1.50     \$1.00       100     \$0     \$0     \$1.00     \$1.00       100     \$2.50     \$1.50     \$2.00     \$1.60       100     \$1.00     \$2.000     \$1.60     \$1.00       100     \$1.00     \$2.000     \$1.60     \$1.00       100     \$1.00     \$2.000     \$1.60     \$1.00       100     \$1.00     \$1.00 | fk     =SUMPRODUCT(B9:F10,B14:F15)       B     C     D     E     F     G       to kártos anastolítje tav npolóvtava and ta epytortásta arous neláti adéougn napavavý aná to káde epytortásta arous neláti adéougn napavavý aná to káde epytortásta at my čístnyn tou káde rolating 1     Tenátring 1     Tenátring 3     Tenátring 4     Tenátring 5     Tenátring 5     Tenátring 5     Tenátring 5     Stoopargue/<br>átring 1     Tenátring 2     Tenátring 3     Tenátring 4     Tenátring 5     Stoopargue/<br>átring 1     Tenátring 2     Tenátring 3     Tenátring 4     Tenátring 5     Stoopargue/<br>átring 1     Tenátring 2     Tenátring 3     Tenátring 4     Tenátring 5     Stoopargue/<br>átring 1     Tenátring 3     Tenátring 4     Tenátring 5     Stoopargue/<br>átring 1     Tenátring 3     Tenátring 4     Tenátring 5     Stoopargue/<br>átring 1     Tenátring 5     Stoopargue/<br>stoop 3     Tenátring 4     Tenátring 5     Stoopargue/<br>átring 1     Tenátring 5     Stoopargue/<br>stoop 3     Tenátring 5     Stoopargue/<br>stoop 3     Tenátring 5     Stoopargue/<br>stoop 3     Tenátring 5     Stoopargue/<br>stoop 3     Tenátring 5     Stoopargue/<br>stoop 3     Tenátring 5     Stoopargue/<br>stoop 3     Tenátring 5     Stoopargue/<br>stoopargue/<br>stoopargue/<br>stoopargue/<br>sto | βε   =SUMPRODUCT(B9:F10,B14:F15)     B   C   D   E   F   G   H     to κάστος αποστολής των προϊόντων από τα εργοστάσια στους πειλάτες, χωρίς να αθέσμμη παραγωγή από το κάθε εργοστάσιο και την ζήτηση του κάθε πειλάτη.   G   H     σίλις // στοί προϊόν/   // στοί προϊόν/   // στοί προϊόν/   // στοί προϊόν/   // στοί προϊόν/     // βεσρασισιο/   // στοί προϊόν/   // στοί προϊόν/   // στοί προϊόν/   // στοί προϊόν/     // βεσρασισιο/   // βεσρασισιο/   // στοί προϊόν/   // στοί προϊόν/   // στοί προϊόν/     // βεσρασισιο/   // βεσρασισιο/   // στοί προϊόν/   // στοί προϊόν/   // στοί προϊόν/     // βεσρασισιο/   // Γροσρασισιο/   1   Πειλάτης 5   Σύνολο   // στοί προϊόν/     // βεσρασισιο/   // στοί προϊόν/   // στοί προϊόν/   // στοί προϊόν/   // στοί προϊόν/     // στο στο   9   1   βεί προϊ   // στοί προϊόν/   // στοί προϊόν/     // στο στο   9   0   0   0   0   0   // στοί προϊ     // στο   9   1   1   Γεί προι στο   // στο   // στο   βεί προι στο   // στο <td>\$\mathcal{k}\$ = SUMPRODUCT(B9:F10,B14:F15)     B   C   D   E   F   G   H   I   J     to kártog anostvály souvojí vovo aná ta epycortázia a droug nelátreg, xupić va adéanun nagavavý aná to káde epycortázia a troug nelátreg, xupić va adéanun nagavavý aná to káde epycortázia a troug nelátreg, supić va adéanun nagavavý aná to káde epycortázia a troug nelátreg, supić va adéanun nagavavý aná to káde epycortázia a troug nelátreg, supić va adéanun nagavavý aná to káde epycortázia a troug nelátreg, supić va adéanun nagavavá a troug nelátreg, supić va adéanun nagavavá adéanun nagavavá adéanun supervision a troug nelátreg, supić va adéanun supervision supervision a troug nelátreg, supić va adéanun supervision a troug nelátreg, supić va adéanun supervision a troug nelátreg, supiči supervision supervision a troug nelátreg, supici supervision a troug nelátreg, supici supervision a troug nelátreg, supici supervision a troug nelátreg, supici supervision a troug nelátreg, supici supervision a troug nelátreg, supici supervision a troug nelátreg, supici supervision a troug nelátreg, supici supervision a troug nelátreg, supici supervision a troug nelátreg, supici supervision a trougenelátreg, supici supervision a trougenelátreg, supici supervision a trougenelátreg, supici supervision a trougenelátreg, supici supervision a trougenelátreg, supici supervision a trougenelátreg, supici supervision a trougenelátreg, supervision a trougenelátreg, supici supervision a trougenelátreg, supici supervision a trougenelátreg, supervision a trougenelátreg, supici supervision a trougenelátreg, supervision a trougenelátreg, supervision a trougenelátreg, supervision a trougenelátreg, supervision a trougenelátreg, supervision a trougenelátreg, supervision a trougenelátreg, supervision a trougenelátreg, supervisi supervision a trougenelátreg, supervision a tr</td> <td>fk   =SUMPRODUCT(B9:F10,B14:F15)     B   C   D   E   F   G   H   I   J   P     to kátros anostolňýs tuv polóvtuv anó ta epycortázia a trous nelátres, xupís va<br/>adéoun napavuvý anó to káde epycortázio kai try Úrtnyn tou káde nelátry   J   D   E     ožilýs (J arvá npoláv)   ////////////////////////////////////</td> <td>fk   =SUMPRODUCT(B9:F10,B14:F15)     B   C   D   E   F   G   H   I   J   K   L     to kártos anaotolifis tuvi polítvruv aná ta spyoardana arous nelátes, xupis va   alécoun napavuvrí aná to ukle spyoardano ku triv (rítingin tou kále neláting.   alécoun napavuvrí aná to ukle spyoardano ku triv (rítingin tou kále neláting.   alécoun napavuvrí aná to ukle spyoardano ku triv (rítingin tou kále neláting.     alécoun napavuvrí aná to ukle spyoardano ku triv (rítingin tou kále neláting.   Image: Standard standard sta</td> <td>%   = SUMPRODUCT(B9:F10,B14:F15)     B   C   D   E   F   G   H   I   J   K   L   M     to koros anostolity taw npolévtaw anó te epyoortácia arous nelitites, xapís va<br/>a8éanun napayawn anó to kálte epyoortácia kai tny čýtnym tou kálte nelitity,<br/><i>Tabasagueki</i>   Intervision and the epyoortácia kai tny čýtnym tou kálte nelitity,<br/><i>Tabasagueki</i>   Intervision and the epyoortácia kai tny čýtnym tou kálte nelitity,<br/><i>Tabasagueki</i>   Intervision and the epyoortácia kai tny čýtnym tou kálte nelitity,<br/><i>Tabasagueki</i>   Intervision and the epyoortácia kai tny čýtnym tou kálte nelitity,<br/><i>Tabasagueki</i>   Intervision and the epyoortácia kai tny čýtnym tou kálte nelitity,<br/><i>Tabasagueki</i>   Intervision and the epyoortácia kai tny čýtnym tou kálte nelitity,<br/><i>Tabasagueki</i>     ving 1   Nelitity, 2   11.50   \$1.50   \$1.50   0   60,000     0   0   0   0   0   0   60,000   0     0   0   0   0   0   0   0   0   0   0   0   0     0   0   0   0   0   0   0   0   0   0   0   0   0   0   0   0   0   0   0   0   0   0   0<td>%: =SUMPRODUCT(B9:F10,B14:F15)     B   C   D   E   F   G   H   I   J   K   L   M   N     to kötrös anootolfis tuv npolóvtuv and ta seyvoortácia atous nelidites, xapis va<br/>alégunn napayuvri and to kidle epivoortácia kai try čírtnen tou kidle neliditn,<br/>favastarovi   Image: Standard at the seyvoortácia kai try čírtnen tou kidle neliditn,<br/>favastarovi   Image: Standard at the seyvoortácia kai try čírtnen tou kidle neliditn,<br/>favastarovi   Image: Standard at try seyvoortácia kai try čírtnen tou kidle neliditn,<br/>favastarovi   Image: Standard at try seyvoortácia kai try seyvoortácia kai try seyvo</td></td> | \$\mathcal{k}\$ = SUMPRODUCT(B9:F10,B14:F15)     B   C   D   E   F   G   H   I   J     to kártog anostvály souvojí vovo aná ta epycortázia a droug nelátreg, xupić va adéanun nagavavý aná to káde epycortázia a troug nelátreg, xupić va adéanun nagavavý aná to káde epycortázia a troug nelátreg, supić va adéanun nagavavý aná to káde epycortázia a troug nelátreg, supić va adéanun nagavavý aná to káde epycortázia a troug nelátreg, supić va adéanun nagavavý aná to káde epycortázia a troug nelátreg, supić va adéanun nagavavá a troug nelátreg, supić va adéanun nagavavá adéanun nagavavá adéanun supervision a troug nelátreg, supić va adéanun supervision supervision a troug nelátreg, supić va adéanun supervision a troug nelátreg, supić va adéanun supervision a troug nelátreg, supiči supervision supervision a troug nelátreg, supici supervision a troug nelátreg, supici supervision a troug nelátreg, supici supervision a troug nelátreg, supici supervision a troug nelátreg, supici supervision a troug nelátreg, supici supervision a troug nelátreg, supici supervision a troug nelátreg, supici supervision a troug nelátreg, supici supervision a troug nelátreg, supici supervision a trougenelátreg, supici supervision a trougenelátreg, supici supervision a trougenelátreg, supici supervision a trougenelátreg, supici supervision a trougenelátreg, supici supervision a trougenelátreg, supici supervision a trougenelátreg, supervision a trougenelátreg, supici supervision a trougenelátreg, supici supervision a trougenelátreg, supervision a trougenelátreg, supici supervision a trougenelátreg, supervision a trougenelátreg, supervision a trougenelátreg, supervision a trougenelátreg, supervision a trougenelátreg, supervision a trougenelátreg, supervision a trougenelátreg, supervision a trougenelátreg, supervisi supervision a trougenelátreg, supervision a tr | fk   =SUMPRODUCT(B9:F10,B14:F15)     B   C   D   E   F   G   H   I   J   P     to kátros anostolňýs tuv polóvtuv anó ta epycortázia a trous nelátres, xupís va<br>adéoun napavuvý anó to káde epycortázio kai try Úrtnyn tou káde nelátry   J   D   E     ožilýs (J arvá npoláv)   //////////////////////////////////// | fk   =SUMPRODUCT(B9:F10,B14:F15)     B   C   D   E   F   G   H   I   J   K   L     to kártos anaotolifis tuvi polítvruv aná ta spyoardana arous nelátes, xupis va   alécoun napavuvrí aná to ukle spyoardano ku triv (rítingin tou kále neláting.   alécoun napavuvrí aná to ukle spyoardano ku triv (rítingin tou kále neláting.   alécoun napavuvrí aná to ukle spyoardano ku triv (rítingin tou kále neláting.     alécoun napavuvrí aná to ukle spyoardano ku triv (rítingin tou kále neláting.   Image: Standard standard sta | %   = SUMPRODUCT(B9:F10,B14:F15)     B   C   D   E   F   G   H   I   J   K   L   M     to koros anostolity taw npolévtaw anó te epyoortácia arous nelitites, xapís va<br>a8éanun napayawn anó to kálte epyoortácia kai tny čýtnym tou kálte nelitity,<br><i>Tabasagueki</i> Intervision and the epyoortácia kai tny čýtnym tou kálte nelitity,<br><i>Tabasagueki</i> Intervision and the epyoortácia kai tny čýtnym tou kálte nelitity,<br><i>Tabasagueki</i> Intervision and the epyoortácia kai tny čýtnym tou kálte nelitity,<br><i>Tabasagueki</i> Intervision and the epyoortácia kai tny čýtnym tou kálte nelitity,<br><i>Tabasagueki</i> Intervision and the epyoortácia kai tny čýtnym tou kálte nelitity,<br><i>Tabasagueki</i> Intervision and the epyoortácia kai tny čýtnym tou kálte nelitity,<br><i>Tabasagueki</i> ving 1   Nelitity, 2   11.50   \$1.50   \$1.50   0   60,000     0   0   0   0   0   0   60,000   0     0   0   0   0   0   0   0   0   0   0   0   0     0   0   0   0   0   0   0   0   0   0   0   0   0   0   0   0   0   0   0   0   0   0   0 <td>%: =SUMPRODUCT(B9:F10,B14:F15)     B   C   D   E   F   G   H   I   J   K   L   M   N     to kötrös anootolfis tuv npolóvtuv and ta seyvoortácia atous nelidites, xapis va<br/>alégunn napayuvri and to kidle epivoortácia kai try čírtnen tou kidle neliditn,<br/>favastarovi   Image: Standard at the seyvoortácia kai try čírtnen tou kidle neliditn,<br/>favastarovi   Image: Standard at the seyvoortácia kai try čírtnen tou kidle neliditn,<br/>favastarovi   Image: Standard at try seyvoortácia kai try čírtnen tou kidle neliditn,<br/>favastarovi   Image: Standard at try seyvoortácia kai try seyvoortácia kai try seyvo</td> | %: =SUMPRODUCT(B9:F10,B14:F15)     B   C   D   E   F   G   H   I   J   K   L   M   N     to kötrös anootolfis tuv npolóvtuv and ta seyvoortácia atous nelidites, xapis va<br>alégunn napayuvri and to kidle epivoortácia kai try čírtnen tou kidle neliditn,<br>favastarovi   Image: Standard at the seyvoortácia kai try čírtnen tou kidle neliditn,<br>favastarovi   Image: Standard at the seyvoortácia kai try čírtnen tou kidle neliditn,<br>favastarovi   Image: Standard at try seyvoortácia kai try čírtnen tou kidle neliditn,<br>favastarovi   Image: Standard at try seyvoortácia kai try seyvoortácia kai try seyvo |

# Η Λύση που απεικονίζει πόσα απο κάθε εργοστάσιο σε κάθε πελάτη.

| X    | Microsoft I                | Excel - Boo                 | ik1                          |                                |                               |                            |                             |                          |                 |               |            |          |          |          |                | a]×       |
|------|----------------------------|-----------------------------|------------------------------|--------------------------------|-------------------------------|----------------------------|-----------------------------|--------------------------|-----------------|---------------|------------|----------|----------|----------|----------------|-----------|
| 8    | <u>File E</u> dit          | ⊻iew Ins                    | ert F <u>o</u> rmat          | <u>T</u> ools <u>D</u> a       | ta <u>W</u> indow             | Help Ad                    | :ro <u>b</u> at             |                          |                 |               |            |          | solver   |          | • -            | đΧ        |
| D    | ¢ 🖬 🔒                      | 8 6                         | Da 🖤   X                     | B 10 -                         | 🤹 Σ -                         | 21 100 0                   | 2) <b>*</b>                 | Arial                    | +               | - B           | 1 <u>u</u> |          | B \$ %   | <b>读</b> | • 🕭 • <u>A</u> | • »       |
| 1 Ce | i ta ta 🖂                  | 6                           | 2 5 2                        | ₩ Reply w                      | th Changes                    | End Review                 | 900 <b>-</b>                |                          |                 |               |            |          |          |          |                |           |
| 17   | 121.                       |                             |                              |                                |                               |                            |                             |                          |                 |               |            |          |          |          |                |           |
|      | K19                        | <b>.</b>                    | fx                           |                                |                               |                            |                             |                          |                 |               |            |          |          |          |                |           |
|      | A                          | В                           | С                            | D                              | E                             | F                          | G                           | Н                        | 1               | J             | K          | L        | M        | N        | 0              |           |
| 2345 | Ελαχιστοποι<br>ξεπερνούν τ | ήστε το κόσ<br>την διαθέσιμ | τος αποστολή<br>η παραγωγή α | ίς των προϊόν<br>από το κάθε ε | ντων από τα :<br>:ργοστάσιο κ | εργοστάσια<br>αι την ζήτησ | στους πελάτ<br>η του κάθε r | τες, χωρίς να<br>ιελάτη. |                 |               |            |          |          |          |                |           |
| 6    | Κόστος Αι                  | too todnjs (.               | <b>έ</b> σνά προϊό           | iv)                            |                               |                            |                             | -                        |                 |               |            |          |          |          | -              | -         |
| 7    |                            |                             | 17/2000                      | unity ini                      |                               |                            |                             |                          |                 |               |            |          |          |          |                |           |
| 8    | E.                         | Πελάτης 1                   | Πελάτης 2                    | Πελάτης 3                      | Πελάτης 4                     | Πειλάτης 5                 |                             |                          |                 |               |            |          |          |          |                | _         |
| 10   | Εργοστάσιο                 | \$2.00                      | \$2.50                       | \$2.50                         | \$1.50                        | \$1.00                     |                             |                          |                 |               |            |          |          |          |                | -         |
| 11   |                            |                             |                              |                                |                               |                            | <u>8</u>                    |                          | 8               |               |            |          |          |          |                | -         |
| 12   | Number of                  | products s                  | hipped                       |                                |                               |                            |                             |                          |                 |               |            |          |          |          |                |           |
| 13   | -                          | Πελάτης 1                   | Πελάτης 2                    | Πελάτης 3                      | Πελάτης 4                     | Πειλάτης 5                 | οΓιονùΖ                     | Χωρητικότητ              | α               |               |            |          |          |          |                |           |
| 14   | Εργοστ 1                   | 30,000                      | 15,000                       | 15,000                         | 0                             | 0                          | 60,000                      | 60,000                   |                 |               |            |          |          |          |                | _         |
| 15   | Εργοστ 2                   | 20,000                      | 8,000                        | 15,000                         | 32,000                        | 16,000                     | 56,000                      | 60,000                   |                 |               |            |          |          |          |                | -         |
| 17   | 2070110<br>Ζήτηση          | 30,000                      | 23,000                       | 15,000                         | 32,000                        | 16,000                     |                             | -                        | -               |               |            |          |          |          |                |           |
| 18   |                            | 30,000                      | 20,000                       | 13,000                         | 52,000                        | 10,000                     |                             |                          |                 |               |            |          |          |          |                |           |
| 19   | Συνολικό Ι                 | ζόστος Απ                   | \$192,750                    |                                |                               |                            |                             |                          |                 | 1             |            | ÷        |          |          |                |           |
| 20   |                            |                             |                              |                                |                               |                            |                             |                          | 11 ()           |               |            |          |          |          |                |           |
| 21   | Μη Αρνητικές               | ; Τιμές                     |                              | 628                            | 629                           | 623                        | Solver Res                  | ults                     |                 |               |            | Ľ        | ? 🗙      |          |                |           |
| 22   |                            | 0                           | 0                            | 0                              | 0                             | 0                          | Soluor four                 | d a colution (           | ull constraints | and ontimalit |            |          |          |          |                | -         |
| 23   | -                          | U                           | U                            | (U)                            | (U)                           | ( <b>U</b> )               | conditions a                | re satisfied.            | al constraints  | anu opumaliu  | y<br>Repor | ts       | 2        |          |                |           |
| 25   |                            |                             |                              |                                |                               |                            |                             |                          |                 |               | Answ       | er       |          |          |                |           |
| 26   |                            |                             |                              |                                |                               |                            | • Keen                      | Solver Solution          | 1               |               | Sensi      | ivity    |          |          |                |           |
| 27   | -                          |                             |                              |                                |                               |                            | C Pecto                     | re Original Vali         | iec i           |               | Limits     |          | +        |          |                |           |
| 20   |                            |                             |                              |                                |                               |                            | , 10500                     | re <u>o</u> riginal valu | 163             |               |            |          |          |          |                |           |
| 30   |                            |                             |                              | -                              |                               |                            | ОК                          |                          | ancel           | Save Scer     | nario      | Help     |          |          |                |           |
| 31   |                            |                             |                              |                                |                               |                            |                             |                          |                 |               |            | <u> </u> | - S      |          |                |           |
| 32   |                            |                             |                              |                                |                               |                            |                             |                          |                 |               |            |          |          |          |                |           |
| 33   |                            |                             |                              |                                |                               |                            |                             | -                        |                 |               |            |          |          |          | -              |           |
| H    | (→ )i\Sh                   | eet1 / She                  | et2 / Sheet                  | 3/                             | 21 20100                      |                            |                             |                          |                 | •             |            |          |          |          |                | •11       |
| Dra  | w• ⊳ Au                    | toShapes *                  | / / 🗆                        | ○ 🏼 🖣                          |                               | 3 . 4                      | • <u>A</u> • =              |                          | • • •           |               |            |          |          |          |                |           |
| Rea  | dy                         | -                           |                              | -                              |                               |                            |                             |                          | 6               |               |            | -        | _        |          |                | -         |
| 1    | start                      | Sm                          | iartDra                      | 🖉 2 Inter                      | n 🖆                           | <b>j</b> Temp              | 2                           | istribution1             | Book:           | L p           | nicrosoft  | 👿        | 2 Micros | - ९) संच | Mond           | PM<br>Jay |

To Answer report που δινει τις τιμές για την κάθε μεταβλητή, τους binding περιορισμούς και τις τιμές Slack.

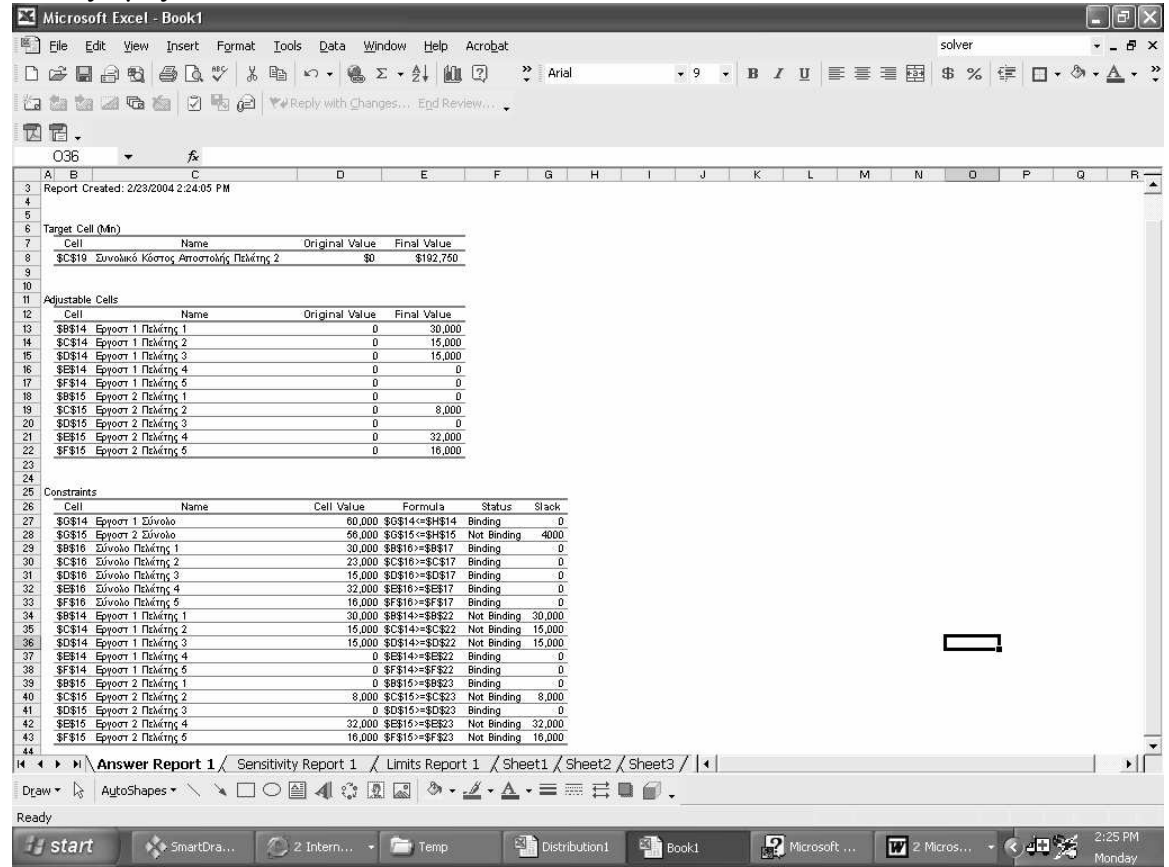

# Sensitivity Report

| 🖾 Microsoft Ex    | cel - Book1         |           |               |                |            |        |        |      |          |        |       |     |     |   |   |     |        |      |     |            |       |     |     |     |     | .)@             | $ \times $ |
|-------------------|---------------------|-----------|---------------|----------------|------------|--------|--------|------|----------|--------|-------|-----|-----|---|---|-----|--------|------|-----|------------|-------|-----|-----|-----|-----|-----------------|------------|
| Eile Edit         | ⊻iew <u>I</u> nsert | Format    | Tools Da      | ta <u>₩</u> ir | ndow       | Help   | Acroba | t .  |          |        |       |     |     |   |   |     |        |      |     |            | so    | ver |     |     | 3   | 1               | 5 × 2      |
|                   | 10 S A              | NBC X     | B v .         | Q. 2           | E + ≜,     | L MOL  | 2      | »    | Arial    |        |       |     | 10  | - | в | I   | U      | E    | ≣ : | ■ 🛱        | \$    | %   | 緸   |     | . @ | A               | - »        |
| 1 ta ta 12        | 6 6 2               | 5         | ** Reply w    | ith Chang      | jes E      | nd Rev | iew    |      |          |        |       |     |     |   |   |     |        |      |     |            |       |     |     |     |     |                 |            |
| 1912              |                     |           |               |                |            |        |        |      |          |        |       |     |     |   |   |     |        |      |     |            |       |     |     |     |     |                 |            |
| 127               | _ f                 |           |               |                |            |        |        |      |          |        |       |     |     |   |   |     |        |      |     |            |       |     |     |     |     |                 |            |
|                   | • /x                | D         | F             | F              | 1          | 2      | н      |      | T        | 1      |       | K   | 1   | 1 |   | M   |        | h    |     | 0          |       | D   |     | 0   | F   |                 |            |
| 1 Microsoft Exc   | el 10.0 Sensiti     | vity Repo | rt –          | (4 <b>0</b> -2 |            | 2      |        |      | <u>.</u> | 0      |       | n   |     |   |   | 191 |        |      |     | 0          |       |     |     | G   | 1 0 |                 |            |
| 2 Worksheet: [    | Book1]Sheet1        |           |               |                |            |        |        |      |          |        |       |     |     |   |   |     |        |      |     |            |       |     |     |     |     |                 |            |
| 3 Report Creat    | ed: 2/23/2004 2:    | :24:05 PM |               |                |            |        |        |      |          |        |       |     |     |   |   |     |        |      |     |            |       |     |     |     |     |                 |            |
| 4                 |                     |           |               |                |            |        |        |      |          |        |       |     |     |   |   |     |        |      |     |            |       |     |     |     |     |                 |            |
| 6 Adjustable Cell |                     |           |               |                |            |        |        |      |          |        |       |     |     |   |   |     |        |      |     |            |       |     |     |     |     |                 |            |
| 7                 | ī                   | Final     | Reduced       |                |            |        |        |      |          |        |       |     |     |   |   |     |        |      |     |            |       |     |     |     |     |                 |            |
| 8 Cell            | Name                | Value     | Gradient      |                |            |        |        |      |          |        |       |     |     |   |   |     |        |      |     |            |       |     |     |     |     |                 |            |
| 9 \$B\$14 Epy     | οστ 1 Πελάτης 1     | 30,000    | 0             |                |            |        |        |      |          |        |       |     |     |   |   |     |        |      |     |            |       |     |     |     |     |                 |            |
| 10 \$C\$14 Epyc   | οστ 1 Πελάτης 2     | 15,000    | 0             |                |            |        |        |      |          |        |       |     |     |   |   |     |        |      |     |            |       |     |     |     |     |                 |            |
| 11 \$D\$14 Epyc   | οστ 1 Πελάτης 3     | 15,000    | 0             |                |            |        |        |      |          |        |       |     |     |   |   |     |        |      |     |            |       |     |     |     |     |                 |            |
| 12 \$E\$14 Epy    | οστ 1 Πελάτης 4     | 0         | i (1          |                |            |        |        |      |          |        |       |     |     |   |   |     |        |      |     |            |       |     |     |     |     |                 |            |
| 13 \$F\$14 Epyc   | οστ 1 Πελάτης 5     | 0         | <u>) 9</u> 1. |                |            |        |        |      |          |        |       |     |     |   |   |     |        |      |     |            |       |     |     |     |     |                 |            |
| 14 \$B\$15 Epyc   | οστ 2 Πελάτης 1     | 0         | 0             |                |            |        |        |      |          |        |       |     |     |   |   |     |        |      |     |            |       |     |     |     |     |                 |            |
| 15 \$C\$15 Epy    | οστ 2 Πελάτης 2     | 8,000     | 0             |                |            |        |        |      |          |        |       |     |     |   |   |     |        |      |     |            |       |     |     |     |     |                 |            |
| 16 \$D\$15 Epy    | οστ 2 Πελάτης 3     | 0         | 1             |                |            |        |        |      |          |        |       |     |     |   |   |     |        |      |     |            |       |     |     |     |     |                 |            |
| 17 \$E\$15 Epyc   | οστ 2 Πελάτης 4     | 32,000    | 0             |                |            |        |        |      |          |        |       |     |     |   |   |     |        |      |     |            |       |     |     |     |     |                 |            |
| 18 \$F\$15 Epy    | οστ 2 Πελατης 5     | 16,000    | 0             |                |            |        |        |      |          |        |       |     |     |   |   |     |        |      |     |            |       |     |     |     |     |                 |            |
| 19                |                     |           |               |                |            |        |        |      |          |        |       |     |     |   |   |     |        |      |     |            |       |     |     |     |     |                 |            |
| 20 Constraints    |                     | Final     |               |                |            |        |        |      |          |        |       |     |     |   |   |     |        |      |     |            |       |     |     |     |     |                 |            |
| 21<br>22 Coll     | Hama                | Final     | Lagrange      |                |            |        |        |      |          |        |       |     |     |   |   |     |        |      |     |            |       |     |     |     |     |                 |            |
| 22 Cell           | Marrie<br>Marrie 1  | FO DOD    | Multiplier    |                |            |        |        |      |          |        |       |     |     |   |   |     |        |      |     |            |       |     |     |     |     |                 |            |
| 23 \$0\$14 Epy    | orr 2 Σύνολο        | 56,000    | 0             |                |            |        |        |      |          |        |       |     |     |   |   |     |        |      |     |            |       |     |     |     |     |                 |            |
| 24 \$0\$15 Epve   | ολο Πελάτος 1       | 30,000    | 2             |                |            |        |        |      |          |        |       |     |     |   |   |     |        |      |     |            |       |     |     |     |     |                 |            |
| 26 \$C\$16 Σύν    | ολο Πελάτης ?       | 23,000    | 3             |                |            |        |        |      |          |        |       |     |     |   |   |     |        |      |     |            |       |     |     |     |     |                 |            |
| 27 \$D\$16 Σύν    | ολο Πελάτης 3       | 15,000    | 2             |                |            |        |        |      |          |        |       |     |     |   |   |     |        |      |     |            |       |     |     |     |     |                 |            |
| 28 \$E\$16 Σύν    | ολο Πελάτης 4       | 32,000    | 2             |                |            |        |        |      |          |        |       |     |     |   |   |     |        |      |     |            |       |     |     |     |     |                 |            |
| 29 \$F\$16 Σύν    | ολο Πελάτης 5       | 16,000    | 1             |                |            |        |        |      |          |        |       |     |     |   |   |     |        |      |     |            |       |     |     |     |     |                 |            |
| 30                |                     |           |               |                |            |        |        |      |          |        |       |     |     |   |   |     |        |      |     |            |       |     |     |     |     |                 |            |
| 31                |                     |           |               |                |            |        |        |      |          |        |       |     | _   |   |   |     |        |      |     |            |       |     |     |     |     |                 |            |
| 32                |                     |           |               |                |            |        |        |      |          |        |       |     |     |   | 1 |     |        |      |     |            |       |     |     |     |     |                 |            |
| 33                |                     |           |               |                |            |        |        |      |          |        |       |     |     |   |   |     |        |      |     |            |       |     |     |     |     |                 |            |
| 34                |                     |           |               |                |            |        |        |      |          |        |       |     |     |   |   |     |        |      |     |            |       |     |     |     |     |                 |            |
| 35                |                     |           |               |                |            |        |        |      |          |        |       |     |     |   |   |     |        |      |     |            |       |     |     |     |     |                 | -          |
|                   | wer Report 1        | \ Sensit  | tivity Ron    | ort 1 /        | Limite     | Renor  | t 1 /  | Shoo | t1 / S   | hoot?  | / She | ot? | 714 | 1 |   |     |        |      |     |            |       |     |     |     |     |                 |            |
| Draw - 🕞 Auto     | Shapes • 🔪          |           |               | 2°: 0          | 1 📖        | ð •    |        | A. • |          | ≣≓     |       | 1   |     |   |   |     |        |      |     |            |       |     |     |     |     |                 | -11        |
| Ready             |                     |           |               | -g- 1006       | - Editoria |        |        |      |          |        |       |     |     |   |   |     |        |      |     |            |       |     |     |     |     |                 |            |
| # start           | SmartD              | ra        | 7) 2 Inter    | n +            | -          | emp    |        | N    | Distrib  | ution1 | 8     | Boo | ok1 |   |   | ?⊮  | licros | soft | . [ | <b>W</b> 2 | Micro | s   | · « | dÐ) | ×   | 2:25 P<br>Monda | M          |

## Limits Report

| M M                                    | licrosoft                      | Excel - Book1                                                       |                                          |                   |                     |            |           |           |                                         |         |      |       |        |     |      | E   | ð       | $\mathbf{x}$ |
|----------------------------------------|--------------------------------|---------------------------------------------------------------------|------------------------------------------|-------------------|---------------------|------------|-----------|-----------|-----------------------------------------|---------|------|-------|--------|-----|------|-----|---------|--------------|
| ) ( <sup>3</sup> )                     | <u>File E</u> dit              | ⊻iew Insert Form                                                    | at <u>T</u> ools <u>D</u> ata <u>W</u> i | ndow <u>H</u> elp | Acro <u>b</u> at    |            |           |           |                                         |         |      |       | solver |     |      |     | _ 6     | ×            |
| n                                      | * • •                          | 8888                                                                | X B N + Q                                | Σ - Al M          | 8                   | Arial      |           | + 10      | • B                                     | ΙU      | EE   | = 🖬   | \$ %   | €≣  | Π.   | ð   | Α.      | »            |
| 1.45                                   | the site in                    |                                                                     | A with realist with char                 | and End Day       | i pre -             |            |           |           |                                         | -       |      |       |        |     | -    |     |         |              |
| الما                                   |                                |                                                                     | T A second with Cost                     |                   | 1099 ( ) · · ·      |            |           |           |                                         |         |      |       |        |     |      |     |         |              |
| 区                                      | ē.                             |                                                                     |                                          |                   |                     |            |           |           |                                         |         |      |       |        |     |      |     |         |              |
|                                        | A1                             |                                                                     | soft Excel 10.0 Limit                    | s Report          |                     |            |           |           |                                         |         |      | ~~~~~ |        |     |      |     |         |              |
| 4                                      | A B                            |                                                                     | C                                        | DI                | E F                 | G          | Н         | J         | K                                       |         | L I  | М     | N      |     | 0    |     | Ρ       | -            |
| 1 N<br>2 V<br>3 F<br>4                 | Crosoft<br>Vorkshe<br>Report C | Excel 10.0 Limits F<br>et: [Book1]Limits Re<br>reated: 2/23/2004 2: | Report<br>eport 1<br>24:05 PM            |                   |                     |            |           |           |                                         |         |      |       |        |     |      |     |         |              |
| 6                                      |                                | Tai                                                                 | rget                                     |                   |                     |            |           |           |                                         |         |      |       |        |     |      |     |         |              |
| 7                                      | Cell                           | Na                                                                  | me                                       | Value             |                     |            |           |           |                                         |         |      |       |        |     |      |     |         |              |
| 8                                      | \$C\$19                        | Συνολικό Κόστος Απ                                                  | τοστολής Πελάτης 2                       | \$192,750         |                     |            |           |           |                                         |         |      |       |        |     |      |     |         |              |
| 9                                      |                                |                                                                     |                                          |                   |                     |            |           |           |                                         |         |      |       |        |     |      |     |         |              |
| 10                                     |                                |                                                                     |                                          |                   |                     |            |           |           | - 21                                    |         |      |       |        |     |      |     |         |              |
| 11                                     |                                | Adjus                                                               | stable                                   | 1992 10           | Lower               | Target     | Upper     | Target    |                                         |         |      |       |        |     |      |     |         |              |
| 12                                     | Cell                           | Na                                                                  | me                                       | Value             | Limit               | Result     | Limit     | Result    | -0.                                     |         |      |       |        |     |      |     |         |              |
| 13                                     | \$B\$14<br>CCC14               | Εργοστ 1 Πελατης 1                                                  |                                          | 30,000            | 30,000              | 192,750    | 30,000    | 192,750   | - S                                     |         |      |       |        |     |      |     |         |              |
| 14                                     | \$C\$14<br>\$D\$14             | Εργοστ 1 Πελατης 2                                                  |                                          | 15,000            | 15,000              | 192,750    | 15,000    | 192,750   |                                         |         |      |       |        |     |      |     |         |              |
| 15                                     | \$E\$14                        | Εργοστ 1 Πελάτης 3                                                  |                                          | 10,000            | 10,000              | 192,750    | 10,000    | 192,750   |                                         |         |      |       |        |     |      |     |         |              |
| 17                                     | \$F\$14                        | Εργοστ 1 Πελάτης 4                                                  |                                          | 0                 |                     | 192,750    | - 0       | 192,750   | 20                                      |         |      |       |        |     |      |     |         |              |
| 18                                     | \$B\$15                        | Εργοστ 2 Πελάτης 1                                                  |                                          | 0                 |                     | 192 750    | 4,000     | 200,750   | n i i i i i i i i i i i i i i i i i i i |         |      |       |        |     |      |     |         |              |
| 19                                     | \$C\$15                        | Ερνοστ 2 Πελάτης 2                                                  |                                          | 8.000             | 8.000               | 192,750    | 12,000    | 202,750   | i a                                     |         |      |       |        |     |      |     |         |              |
| 20                                     | \$D\$15                        | Εργοστ 2 Πελάτης 3                                                  |                                          | 0                 | 0                   | 192,750    | 4,000     | 202,750   | Č.                                      |         |      |       |        |     |      |     |         |              |
| 21                                     | \$E\$15                        | Εργοστ 2 Πελάτης 4                                                  |                                          | 32,000            | 32,000              | 192,750    | 36,000    | 198,750   | Ē.                                      |         |      |       |        |     |      |     |         |              |
| 22                                     | \$F\$15                        | Εργοστ 2 Πελάτης 5                                                  |                                          | 16,000            | 16,000              | 192,750    | 20,000    | 196,750   | L.                                      |         |      |       |        |     |      |     |         |              |
| 23<br>24<br>25<br>26<br>27<br>28<br>29 |                                |                                                                     |                                          |                   |                     |            |           |           |                                         |         |      |       |        |     |      |     |         |              |
| 23                                     |                                | Denet 1 / C                                                         |                                          |                   |                     | and I chan | -+0 / ch  |           | 1                                       |         |      |       |        |     |      | -   |         | · •          |
| lia a                                  | P PI \ A                       | Answer Keport 1 / S                                                 | ensitivity keport 1 )                    | Limits Repo       | rt 1 / She          | eti / She  | etz / She | et3 /   • | 1                                       |         |      |       |        |     |      | _   | -       | 11           |
| Draw                                   | • 🗟 A                          | utoShapes 🛪 🔪 🔌 🗌                                                   |                                          |                   | <b>⊿</b> • <u>A</u> | •==        | ≓∎6       | ρ.        |                                         |         |      |       |        |     |      |     |         |              |
| Ready                                  | s                              |                                                                     |                                          |                   |                     |            |           |           |                                         |         |      |       |        |     |      |     |         |              |
| H                                      | start                          | SmartDra                                                            | 🖉 2 Intern 👻                             | Temp              | (N)                 | Distributi | on1 🗳     | Book1     | le le                                   | ? Micro | soft | W 2   | Aicros | - « | dt)" | × 1 | 2:25 PN | 1            |

#### Εργασία 1

Πώς θα αλλάξει η λύση του προβλήματος αν τα κόστοι αποστολής στον Πελάτη 5 αλλάξουν σε \$3.00 ανά προϊόν (λόγω μετακόμισης)

| Κόστος Αποστο | λής (\$ avá πρ                                    | Oïóv)  |        |        |        |  |  |  |  |  |  |  |  |  |  |
|---------------|---------------------------------------------------|--------|--------|--------|--------|--|--|--|--|--|--|--|--|--|--|
|               | Προορισμοί                                        |        |        |        |        |  |  |  |  |  |  |  |  |  |  |
|               | Πελάτης 1 Πελάτης 2 Πελάτης 3 Πελάτης 4 Πελάτης 5 |        |        |        |        |  |  |  |  |  |  |  |  |  |  |
| Εργοστάσιο 1  | \$1.75                                            | \$2.25 | \$1.50 | \$2.00 | \$3.00 |  |  |  |  |  |  |  |  |  |  |
| Εργοστάσιο 2  | \$2.00                                            | \$2.50 | \$2.50 | \$1.50 | \$3.00 |  |  |  |  |  |  |  |  |  |  |

### Εργασία 2

Πώς θα αλλάξει η λύση του προβλήματος αν προστεθεί ένα ακόμη εργοστάσιο με χωρητικότητα 20,000 και κόστοι αποστολής:

| Κόστος Αποστολη | Κόστος Αποστολής (\$ ανά προϊόν) |           |           |           |           |  |  |  |  |  |  |  |  |  |
|-----------------|----------------------------------|-----------|-----------|-----------|-----------|--|--|--|--|--|--|--|--|--|
| Προορισμοί      |                                  |           |           |           |           |  |  |  |  |  |  |  |  |  |
|                 | Πελάτης 1                        | Πελάτης 2 | Πελάτης 3 | Πελάτης 4 | Πελάτης 5 |  |  |  |  |  |  |  |  |  |
| Εργοστάσιο 1    | \$1.75                           | \$2.25    | \$1.50    | \$2.00    | \$1.50    |  |  |  |  |  |  |  |  |  |
| Εργοστάσιο 2    | \$1.75                           | \$2.25    | \$1.50    | \$2.00    | \$1.00    |  |  |  |  |  |  |  |  |  |
| Εργοστάσιο 3    | \$1.00                           | \$3.50    | \$4.50    | \$1.50    | \$1.00    |  |  |  |  |  |  |  |  |  |

#### Εργασία 3

Πώς θα αλλάξει η λύση του προβλήματος αν προστεθεί ένας ακόμη πελάτης με ζήτηση 20,000 και κόστοι αποστολής:

|              | Πελάτης 1 | Πελάτης 2 | Πελάτης 3 | Πελάτης 4 | Πελάτης 5 | Πελάτης 6 |
|--------------|-----------|-----------|-----------|-----------|-----------|-----------|
| Εργοστάσιο 1 | \$1.75    | \$2.25    | \$1.50    | \$2.00    | \$1.50    | \$2.00    |
| Εργοστάσιο 2 | \$1.75    | \$2.25    | \$1.50    | \$2.00    | \$1.00    | \$3.00    |
| Εργοστάσιο 3 | \$1.00    | \$3.50    | \$4.50    | \$1.50    | \$1.00    | \$2.00    |